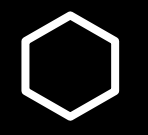

## How do I...?

Use G-Chat Advising via Drop-in

## Step 1: Log into Slug Success

#### **SLUG SUCCESS**

Navigate Slug Success He

Help & Training P

Policies, Standards & Guidelines

Analytics FAQs Contact Us

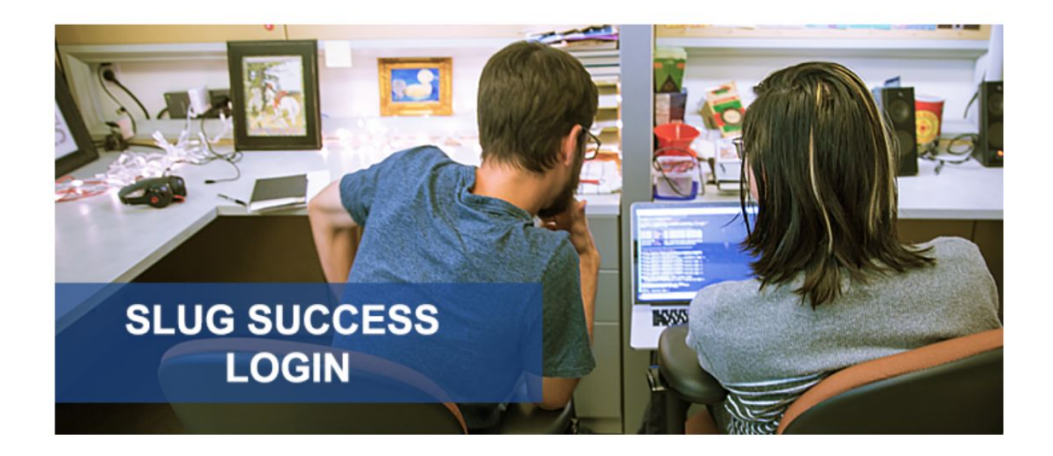

#### **Resources for Advisors/Staff**

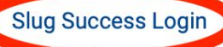

Requests

Campaigns

- Self-Help Guides for Staff
- Electronic Advising Notes Policy and Procedures Training
- EAB Student Success Collaborative
- Training Calendar
- Training Site Login
- Campaigns

### Step 2: Click on Schedule an Appointment

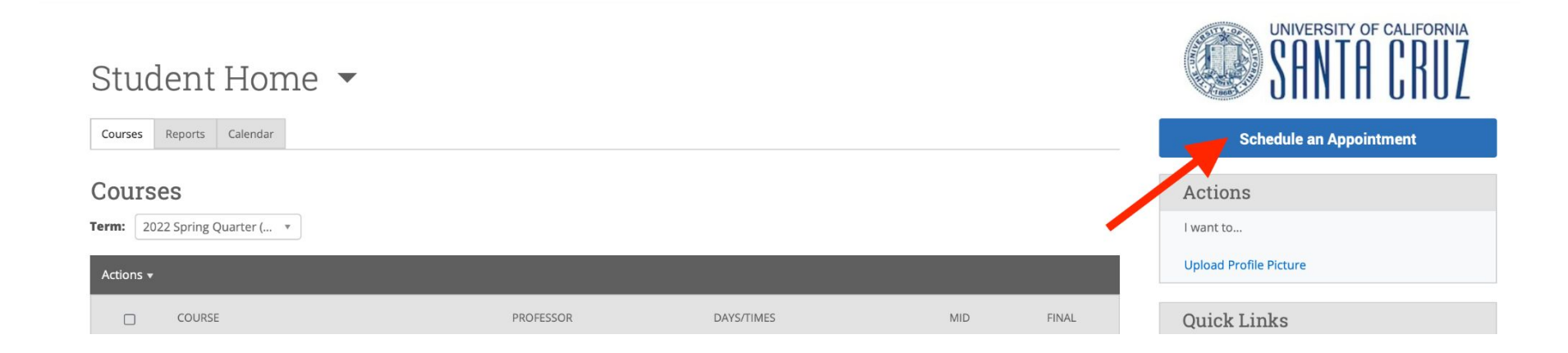

## Step 2: Click on View Drop-in Times

< Go Back | Dashboard

#### **New Appointment**

#### What can we help you find?

Below, you will find available options for scheduling an appointment. If you cannot find something that you are looking for, try the other appointment options to see available options for dropping in or requesting an appointment.

\*What type of appointment would you like to schedule?

+ Convino

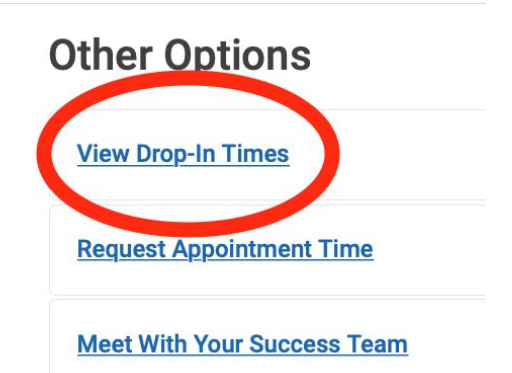

## Step 3: Find Available Time for "Advising"

Then, choose the service you need help with

#### < Go Back | Dashboard

#### View Drop-In Times

#### What can we help you find?

Below, you will find available options for dropping in for an appointment. If you cannot find something that you are looking for, try the other appointment options to see available options for scheduling or requesting an appointment.

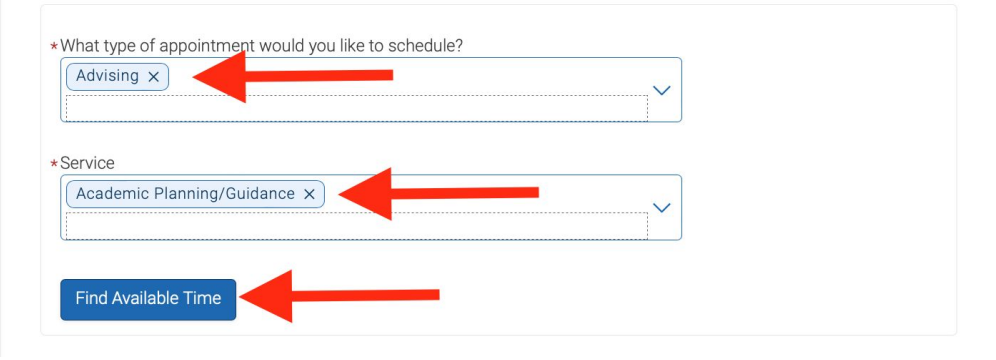

# Step 4: Select "Rachel Carson College" under "Location"

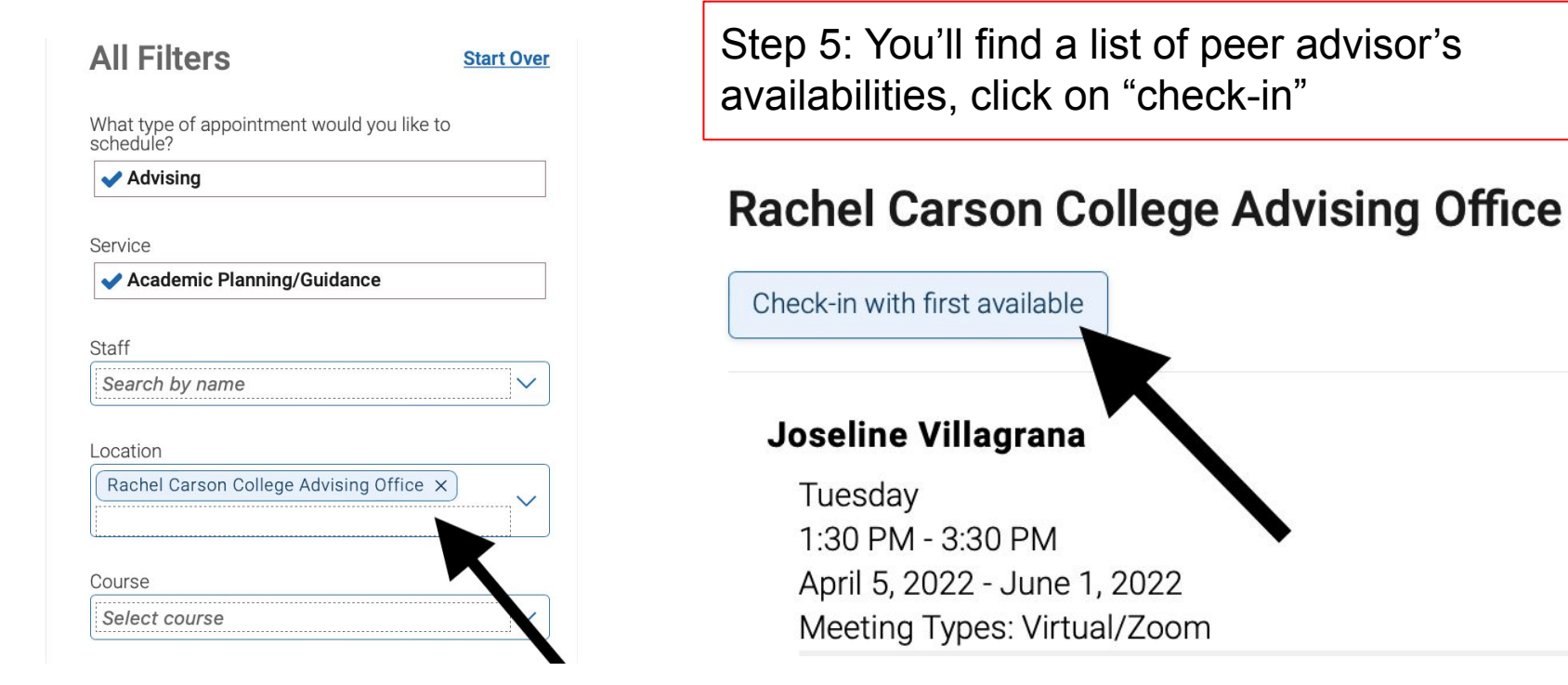

## Step 6: Once you check in, go to your email.

Make sure you are logged into your ucsc account, a peer advisor will reach out to you via g-chat based on a first come first serve basis.

HOW TO CHAT: Add (+) <u>carsonpa@ucsc.edu</u>to your <u>Google</u> <u>Hangouts</u>, *using your UCSC email* (chat function is on the bottom left of your Gmail screen) You're screen will look like this after you check in on slug success

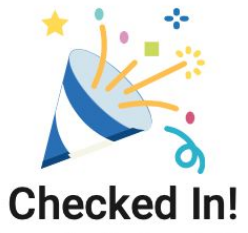

You have checked in to see the first available person for Academic Planning/Guidance. Look out for an email, text, or phone call for next steps!

View Appointments